# Welcome to TELUS Link™

#### Checklist for a successful setup

- Confirm vou have a TELUS Link compatible device.
  - Samsung Galaxy Note II
  - Samsung Galaxy Note III
  - Samsung Galaxy Rugby LTE Sonim XP5560 Bolt 2 IS
  - Samsung GALAXY SIII
  - Samsung GALAXY SIII mini BlackBerry 9900
- Samsung GALAXY S4
- Sonim XP5560 Bolt 2
- Sonim XP1520 Bolt SL
- Purchase a TELUS Link rate plan or add-on.

## Getting started

- Installing TELUS Link on your device. Smartphone users can download and install TELUS Link here:
  - Google Play
  - BlackBerry World
  - TELUS App Store
- Once TELUS Link has been downloaded on your device, click the TELUS Link icon to run the service. Enter your phone number to log in. Download one of the guides below to learn how to use TELUS Link on your device:
  - Android
  - BlackBerrv 7
  - iOS 7

You are now ready to use TELUS Link!

## Learning about the TELUS Link Manager

#### Getting started as an administrator with the TELUS Link Manager:

- Choose a company administrator to manage PTT contacts and groups online via the TELUS Link Manager.
- Once provisioned with a TELUS Link add-on or rate plan. the designated administrator(s) will receive an SMS with a TELUS Link Manager password and a reminder to use their PTT device phone number as a username. Access the administrative portal here (telus.com/TELUSLinkManager).
- 3 Learn how to use the TELUS Link Manager here

More Support? Contact 1-866-558-2273 for more information.

- HTC One
- iPhones with iOS 7
- Nexus 4
- I G G2